# myguide

How to Configure Video Slides, Subtitles and Voice for Video

myguide.org

#### Click the four dots

|                                             |                       |                 | <br> |
|---------------------------------------------|-----------------------|-----------------|------|
| Ģ                                           |                       | ⊙ Ⅲ ≡           |      |
| Current Page                                | All Guides            | Knowledge Cloud |      |
| ← Q Search                                  |                       | + Folder        |      |
| Filters My Guides Pu                        | ublished Guides       |                 |      |
| All Guides $\left. \right>$ Guide Settings  |                       |                 |      |
| How to Enable Guide Se                      | egmentation           |                 |      |
| How to Add Role, Countr<br>Segmentation     | ry and City for Guide |                 |      |
| How to Use Grouping in                      | Create Rules          |                 |      |
| Example of Rules Engine                     | e with Mix and Match  |                 |      |
| How to Configure Video S<br>Voice for Video | Slides, Subtitles and |                 |      |
| How to Enable Multiple C<br>MyGuide         | Choice Surv Click th  | e four dots     |      |
| + Guide                                     | V                     |                 |      |
|                                             |                       |                 |      |
| © MyGuide by EdCast   Privacy & Co          | ookies   Terms        | <b>(</b>        |      |

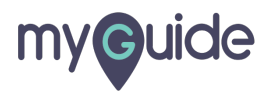

#### Click on Edit

| -                                                            |                 |               |  |
|--------------------------------------------------------------|-----------------|---------------|--|
| Ģ                                                            | ⊕ Ⅲ ≡           |               |  |
| Current Page All Guides                                      | Knowledge Cloud |               |  |
| $\leftarrow (\mathbf{q} \text{ Search})$                     | + Folder        |               |  |
| Filters My Guides Published Guides                           |                 |               |  |
| All Guides 👌 Guide Settings                                  |                 |               |  |
| How to Add Role, Country and City for Guide Segmentation     | 1               |               |  |
| How to Use Grouping in Create Rules                          |                 |               |  |
| Example of Rules Engine with Mix and Match                   |                 |               |  |
| How to Configure Video Slides, Subtitles and Voice for Video |                 | Click on Edit |  |
| How to Enable Multiple Choice Survey for MyGuide             | C Edit          | Ģ             |  |
| + Cuida                                                      | C Export to CSV |               |  |
| T SURG                                                       | # Publish       |               |  |
|                                                              | Сору            |               |  |
|                                                              | 1 History       |               |  |
|                                                              | T Delete        |               |  |
| © MyGuide by EdCast   Privacy & Cookies   Terms              | -               |               |  |

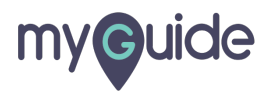

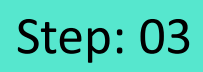

#### Go to Video section

| G     | )                                                     | ≡              |            |   |
|-------|-------------------------------------------------------|----------------|------------|---|
| c     | Current Page All Guides                               | nowledge Cloud |            |   |
| Upic  | oad Thumbnail Image (recommended size 40X40 px)       |                |            |   |
|       | Computer                                              |                |            |   |
|       | Library                                               |                |            |   |
|       | Do you want to translate the changes in other languag | 5?             |            |   |
| Advz  | anced Settings                                        | ~              |            |   |
| Beac  | con                                                   | ~              |            |   |
| Crea  | te Rules                                              | ~              |            |   |
| Narra | ator                                                  |                |            |   |
| Vide  | 0                                                     |                | eo section |   |
| Surv  | rey                                                   | ~              |            |   |
| Push  | n Notification                                        | ~              |            |   |
| Allov | w Downloads                                           | ~              |            |   |
|       | Update Cancel                                         | 1              |            |   |
| © MyG | uide by EdCast   Privacy & Cookies   Terms            |                |            | - |
|       |                                                       |                |            |   |

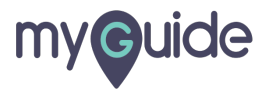

You can have the boxes checked, so that the title slide, first and last slide, video subtitles and zoom could be enabled or disabled

| Current Page All Guides Video Add slide in the beginning and at the end of the olide tracks or constant teleon | Knowledge Cloud                                                                                                    |
|----------------------------------------------------------------------------------------------------|----------------------------------------------------------------------------------------------------|
| Add Title Slide     Add First and Last Slide     Add Video Subtities     Add Zoom                              | You can have the boxes<br>checked, so that the title slide,<br>first and last slide, video<br>subtitles and zoom could be<br>enabled or disabled |
|                                                                                                    |                                                                                                    |

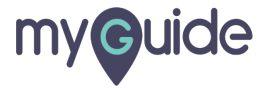

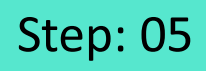

Upload a file from your system or choose one from the Image Library

|          | -                                                                                                    | A                                                                         |   |
|----------|----------------------------------------------------------------------------------------------------|---------------------------------------------------------------------------|---|
|          |                                                                                                    |                                                                           |   |
|          | Current Page All Guides                                                                                                    | Knowledge Cloud                                                           |   |
| Vic      | leo                                                                                                    | ^                                                                         |   |
| A.<br>SI | dd slide in the beginning and at the end of the video<br>de texts or recorded voice.<br>Add Title Slide<br>Add First and Last Slide<br>Add Video Subtitles<br>Add Zoom Slow Fast<br>First slide (1280 x 720) px<br>my@uide | with preferred                                                            |   |
|          | - 19300R                                                                                                    |                                                                           |   |
|          | First slide text     Record your voice                                                                                                    | Upload a file from your system<br>or choose one from the Image<br>Library |   |
| © My     | Update Cancel Guide by EdCast   Privacy & Cookies   Terms                                                                                                    | <b>.</b>                                                                  | - |
|          |                                                                                                    |                                                                           |   |

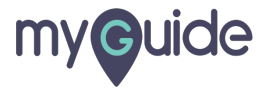

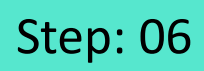

Enter First slide text or record your voice

|                                                | 2                                                                                     | ^                 |  |
|------------------------------------------------|---------------------------------------------------------------------------------------|-------------------|--|
|                                                | Current Page All Guides                                                               | Knowledge Cloud   |  |
| VI                                             | deo                                                                                   | ^                 |  |
| A                                              | dd slide in the beginning and at the end of the vid<br>lide texts or recorded voice.  | eo with preferred |  |
|                                                | <ul> <li>Add Title Slide</li> <li>Add First and Last Slide</li> </ul>                 |                   |  |
|                                                | <ul> <li>Add Video Subtitles</li> <li>Add Zoom</li> <li>Slow</li> <li>East</li> </ul> | 1                 |  |
|                                                | First slide (1280 x 720) px                                                           |                   |  |
|                                                | my@uide<br>_loost                                                                     |                   |  |
| Enter First slide text or record<br>your voice | Computer     Library     First slide text     Record your voice     Update     Cancel |                   |  |
| © M                                            | yGuide by EdCast   Privacy & Cookies   Terms                                          |                   |  |

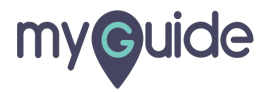

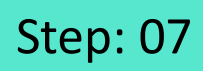

#### Click and Record Audio

| G                      |                                         |      |
|------------------------|-----------------------------------------|------|
| Cun                    | rent Page All Guides Knowledge C        | loud |
|                        | Add First and Last Slide                |      |
| 2 /                    | Add Video Subtitles                     |      |
| æ /                    | Add Zoom 💿 Slow 🔘 Fast                  |      |
| First                  | slide (1280 x 720) px                   |      |
|                        |                                         |      |
|                        | myeuide                                 |      |
|                        | Mydanbarg                               |      |
|                        | Computer Library                        |      |
|                        | First slide text                        |      |
| Click and Record Audio |                                         |      |
| © [L                   | Necord Addio                            |      |
| Last                   | slide (1280 x 720) px                   |      |
|                        | Update Cancel                           |      |
| © MyGuid               | e by EdCast   Privacy & Cookies   Terms | •    |
|                        |                                         | -    |

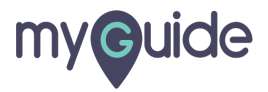

Select last slide image from your computer or from library

|   | G                                                         |                                                               |
|---|-----------------------------------------------------------|---------------------------------------------------------------|
|   | Current Page All Guides                                   | Knowledge Gloud                                               |
|   | Last slide (1280 x 720) px                                |                                                               |
|   | my ouide                                                  |                                                               |
|   | Computer Library                                          | Select last slide image from your<br>computer or from library |
|   | Last slide text     Record your voice     Last slide text |                                                               |
|   | ⊘ Reset                                                   |                                                               |
|   | Survey                                                    | ~ [                                                           |
|   | Push Notification                                         | ×                                                             |
|   | Allow Downloads Update Cancel                             |                                                               |
| 0 | MyGuide by EdCast   Privacy & Cookies   Terms             | ( <del>)</del>                                                |

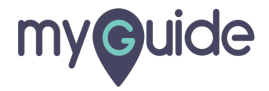

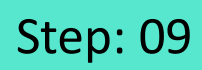

Enter last slide text or record your voice

|                                               | G                                               | ≡               |  |
|-----------------------------------------------|-------------------------------------------------|-----------------|--|
|                                               | Current Page All Guides                         | Knowledge Cloud |  |
|                                               | Last slide (1280 x 720) px                      |                 |  |
|                                               | myouide                                         |                 |  |
|                                               | Hóskog                                          |                 |  |
| Enter last slide text or record<br>your voice | Computer     Library                            |                 |  |
|                                               | © Reset                                         | 1               |  |
|                                               | Survey                                          | ~               |  |
|                                               | Push Notification                               | ~               |  |
|                                               | Allow Downloads                                 | ~               |  |
|                                               | Update Cancel                                   |                 |  |
|                                               | D MyGuide by EdCast   Privacy & Cookies   Terms | <b>_</b>        |  |

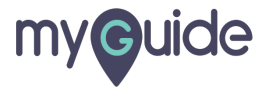

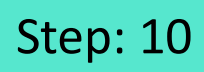

#### Click on Record Audio

|                       | ©                                                                      |              |  |
|-----------------------|------------------------------------------------------------------------|--------------|--|
|                       | Current Page All Guides Knowledge                                      | Jud          |  |
|                       | Last slide (1280 x 720) px                                             |              |  |
|                       | myeuide                                                                |              |  |
|                       | Molitary<br>Communitier Library                                        |              |  |
|                       |                                                                        |              |  |
| Click on Record Audio | Last slide text     Record your voice     O:00 / 0:00     Record Audio |              |  |
|                       | () Reset                                                               |              |  |
|                       | Survey                                                                 | ~            |  |
|                       | Push Notification                                                      | ~            |  |
|                       | Allow Downloads                                                        | ~            |  |
|                       | Update Cancel                                                          |              |  |
|                       | © MyGuide by EdCast   Privacy & Cookies   Terms                        | ( <b>P</b> ) |  |
|                       |                                                                        |              |  |

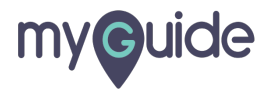

1) Click "Reset" if you want to go back to the default settings 2) And click "Update"

|                              | G                                    |                          | ≡              |  |  |
|------------------------------|--------------------------------------|--------------------------|----------------|--|--|
|                              | Current Page All                     | Guides Ki                | nowledge Cloud |  |  |
|                              | Last slide (1280 x 720) px           |                          |                |  |  |
|                              | myi                                  | <b>Guide</b><br>wistcast |                |  |  |
|                              | м                                    | yGuideeng                |                |  |  |
|                              | Computer                             | Library                  |                |  |  |
|                              | Last slide text  Record              | your voice               |                |  |  |
|                              | ▶ 0:00 / 0:00                        | - I Rec                  | ord Audio      |  |  |
| back to the default settings | ⊖ Reset                              |                          |                |  |  |
| Su                           | urvey                                |                          | ~              |  |  |
| Pu                           | ush Notification                     |                          | ~              |  |  |
| All                          | llow Downloads                       | And click "Up            | date"          |  |  |
| © My                         | yGuide by EdCast   Privacy & Cookies | s   Terms                | <b>(</b> ,     |  |  |

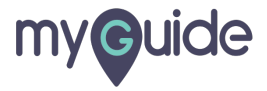

#### Publish this guide

| Ø                                                            | ⊖ <b>Ⅲ</b> ≡    |                    |  |
|--------------------------------------------------------------|-----------------|--------------------|--|
| Current Page All Guides                                      | Knowledge Cloud |                    |  |
| $\leftarrow$ (Q Search                                       | + Folder        |                    |  |
| Filters My Guides Published Guides                           |                 |                    |  |
| All Guides 🖒 Guide Settings                                  |                 |                    |  |
| How to Add Role, Country and City for Guide Segmentation     |                 |                    |  |
| How to Use Grouping in Create Rules                          |                 |                    |  |
| Example of Rules Engine with Mix and Match                   |                 |                    |  |
| How to Configure Video Slides, Subtities and Voice for Video |                 |                    |  |
| How to Enable Multiple Choice Survey for                     | 🖆 Edit          |                    |  |
| MyGuide                                                      | ⊠ Export        |                    |  |
| + Guide                                                      | C Export to CSV | Publish this guide |  |
| _                                                            | Publish         |                    |  |
|                                                              | 🗋 Сору          | •                  |  |
|                                                              | 1 History       |                    |  |
|                                                              | 🗊 Delete        |                    |  |
| S MyGuide by EdCast   Privacy & Cookies   Terms              |                 |                    |  |
|                                                              |                 |                    |  |

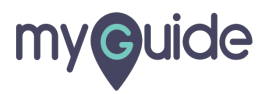

## Make sure to publish the "Folder", "Sub Folder" of this Workflow Guide

Click on "Ok" button!

| Current Make sure to publish the<br>"Folder", "Sub Folder" of this<br>Workflow Guide |
|--------------------------------------------------------------------------------------|
| + Folder                                                                             |
| Filters My Guides Published Guides                                                   |
| All Guides 🖒 Sample Folder 👌 Sample Sub Folder                                       |
| Guide published successfully, the video will be available shortly.                   |
| MyGuide by EdCast   Privacy & Cookies   Terms                                        |
|                                                                                      |

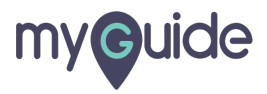

# **Thank You!**

myguide.org

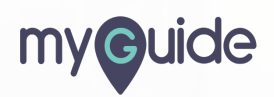